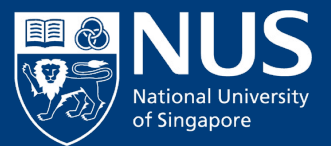

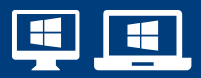

# Configuration Guide Connecting to NUS Network – Windows 10/11

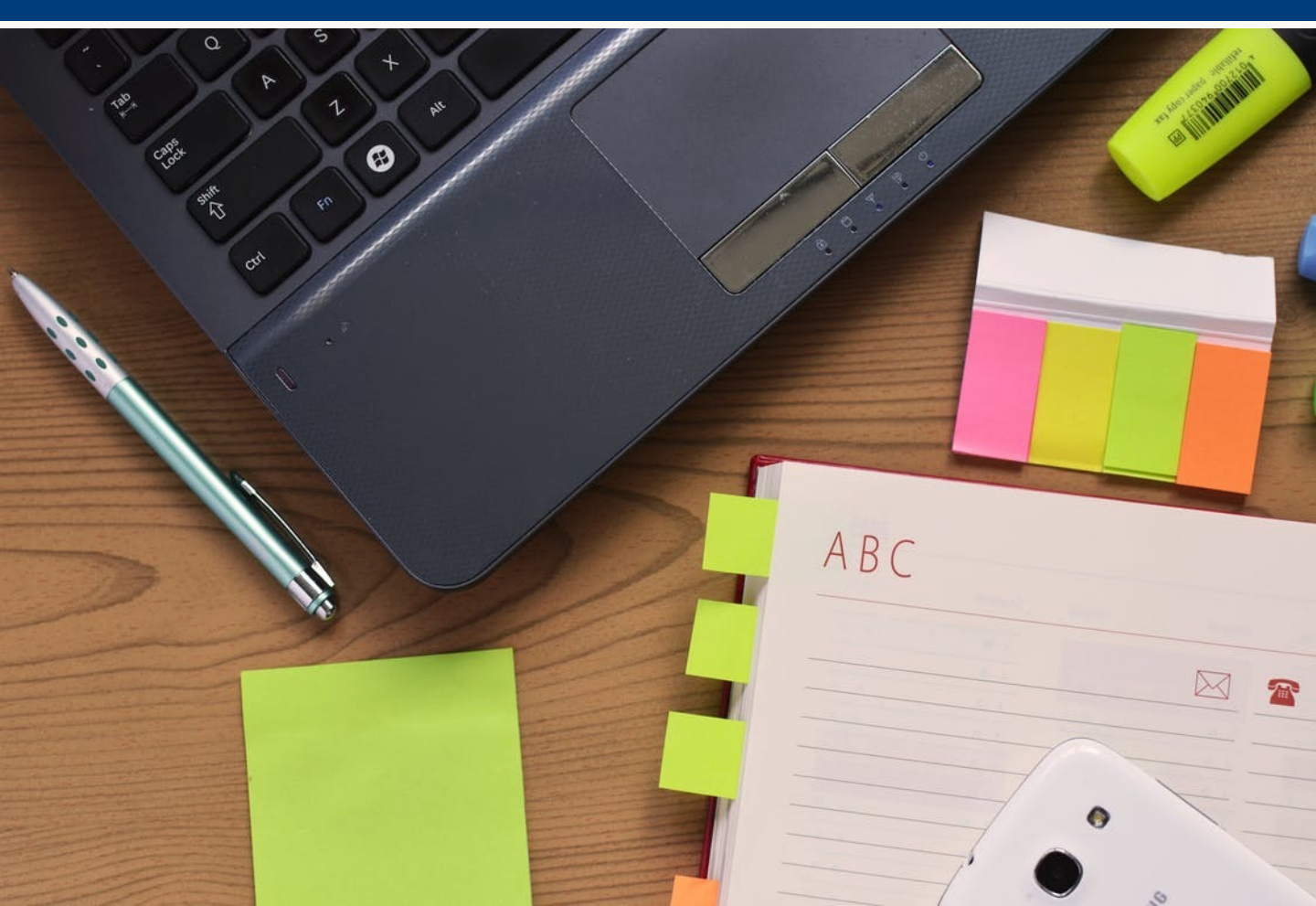

## For students and staff using personal devices (i.e. non-NUS issued desktops/ laptops):

- Access an active network point (via an ethernet cable) to log on to NUS' network.
- Refer to steps 1 to 26

### For staff using NUS devices (i.e. NUS issued desktops/ laptops):

- Access an active network point (via an ethernet cable) to log on to NUS' network.
- Refer to steps 1 to 23, and proceed to page 8

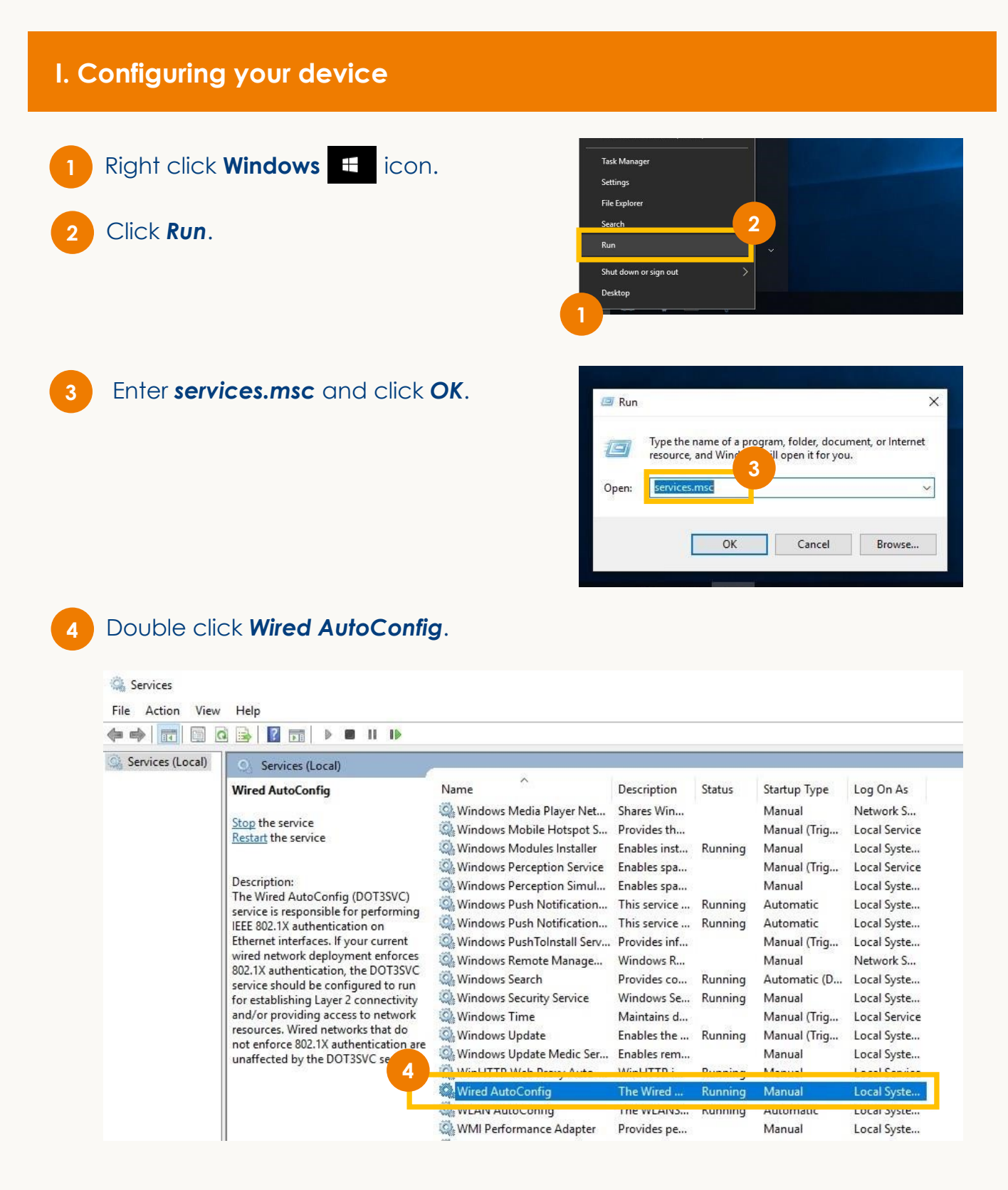

#### Select Automatic and click OK.

Wired AutoConfig Properties (Local Computer)

| Service name:                                        |                                                                 | dot3svc                                                                             |                                                                 |   |  |
|------------------------------------------------------|-----------------------------------------------------------------|-------------------------------------------------------------------------------------|-----------------------------------------------------------------|---|--|
| Display name:                                        |                                                                 | Wired AutoConfig                                                                    |                                                                 |   |  |
| Description:                                         |                                                                 | The Wired AutoConfig (DOT3SVC) service is<br>responsible for performing IEEE 802.1X |                                                                 |   |  |
| Path to                                              | executable                                                      | e.                                                                                  |                                                                 |   |  |
| C:\Win                                               | dows                                                            | 32\svcho                                                                            | ost.exe -k LocalSystemNetworkRestricted -                       | р |  |
|                                                      |                                                                 |                                                                                     |                                                                 |   |  |
| Startup                                              | type:                                                           | Automatic                                                                           | c                                                               | ~ |  |
| Startup                                              | type:                                                           | Automatic                                                                           | C                                                               | ~ |  |
| Startup<br>Service                                   | type:<br>status:<br>Start                                       | Automatic<br>Running<br>Stop                                                        | p Pause Resume                                                  | ~ |  |
| Startup<br>Service<br>You can<br>from he<br>Start pa | type:<br>status:<br>Start<br>n specify t<br>re.<br>arameters:   | Automatic<br>Running<br>Stop                                                        | p Pause Resume<br>ameters that apply when you start the service | × |  |
| Startup<br>Service<br>You cal<br>from he<br>Start pa | type:<br>= status:<br>Start<br>n specify t<br>re.<br>arameters: | Automatic<br>Running<br>Stop                                                        | p Pause Resume<br>ameters that apply when you start the service | × |  |

Once completed, Wired AutoConfig will be reflected as Running and Automatic.

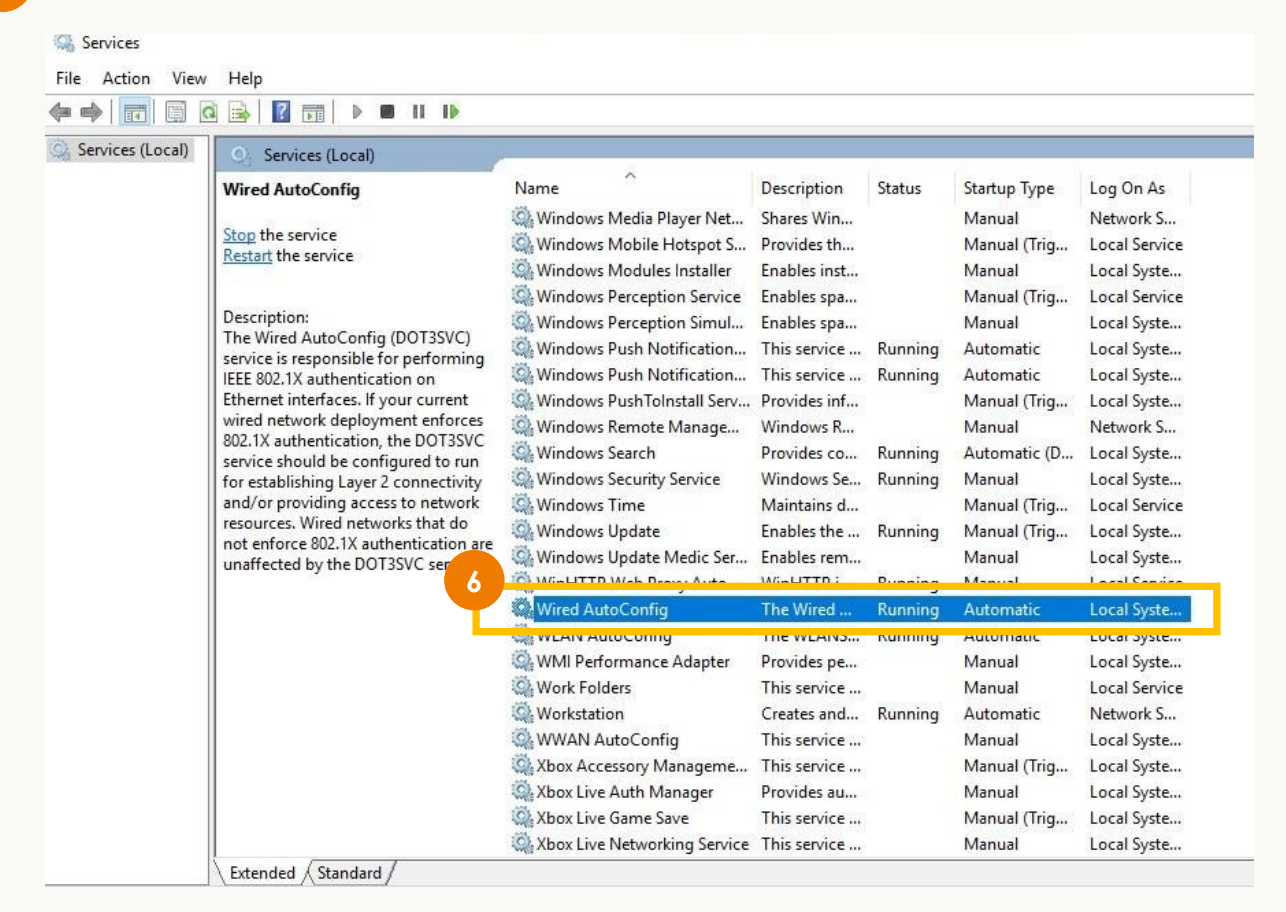

×

# II. Enabling your ethernet settings

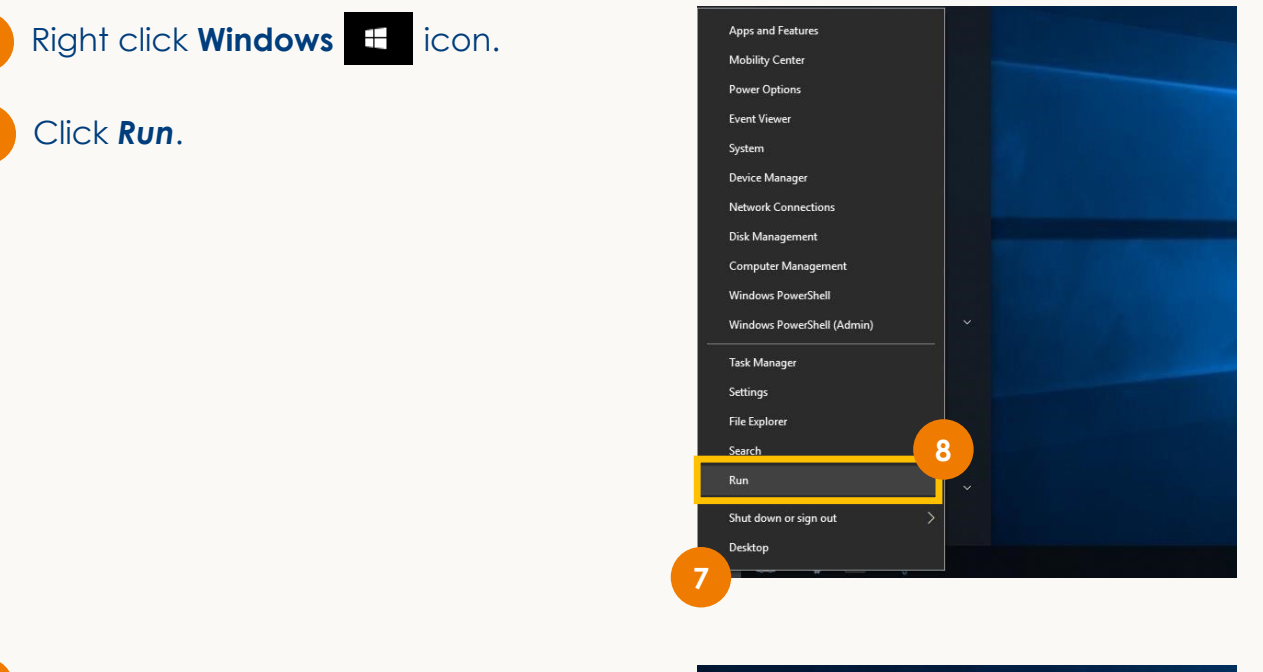

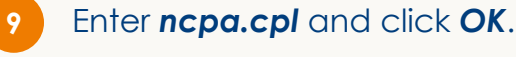

| Ø     | Type the name of resource, and Win | a program, fo | lder, docum<br>n it for you. | nent, or Internet |
|-------|------------------------------------|---------------|------------------------------|-------------------|
| Open: | ncpa.cpl                           | 9             | 8                            | ~                 |
|       |                                    |               |                              | _                 |

10 Right click **Ethernet**.

# 11 Click **Properties**.

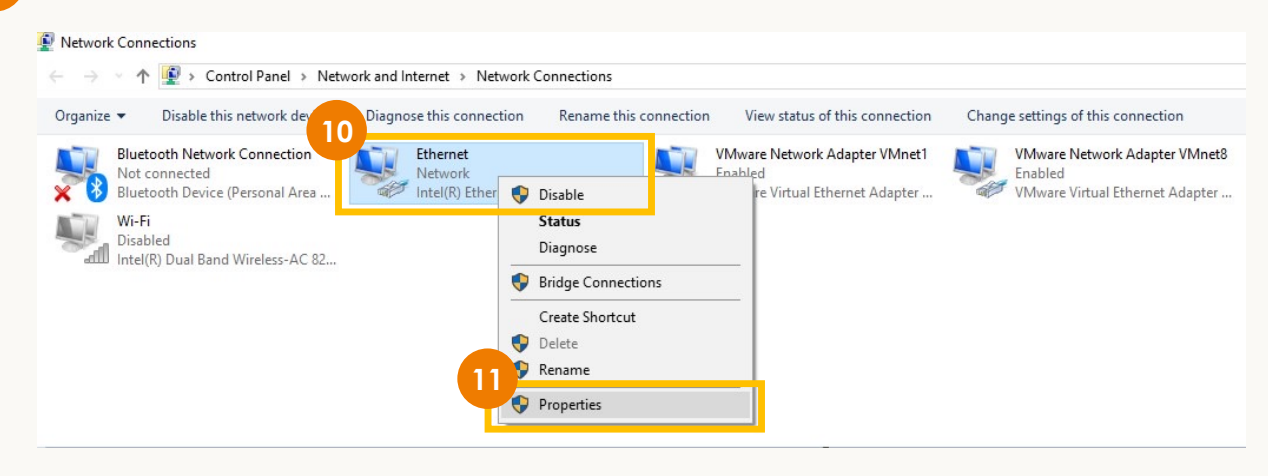

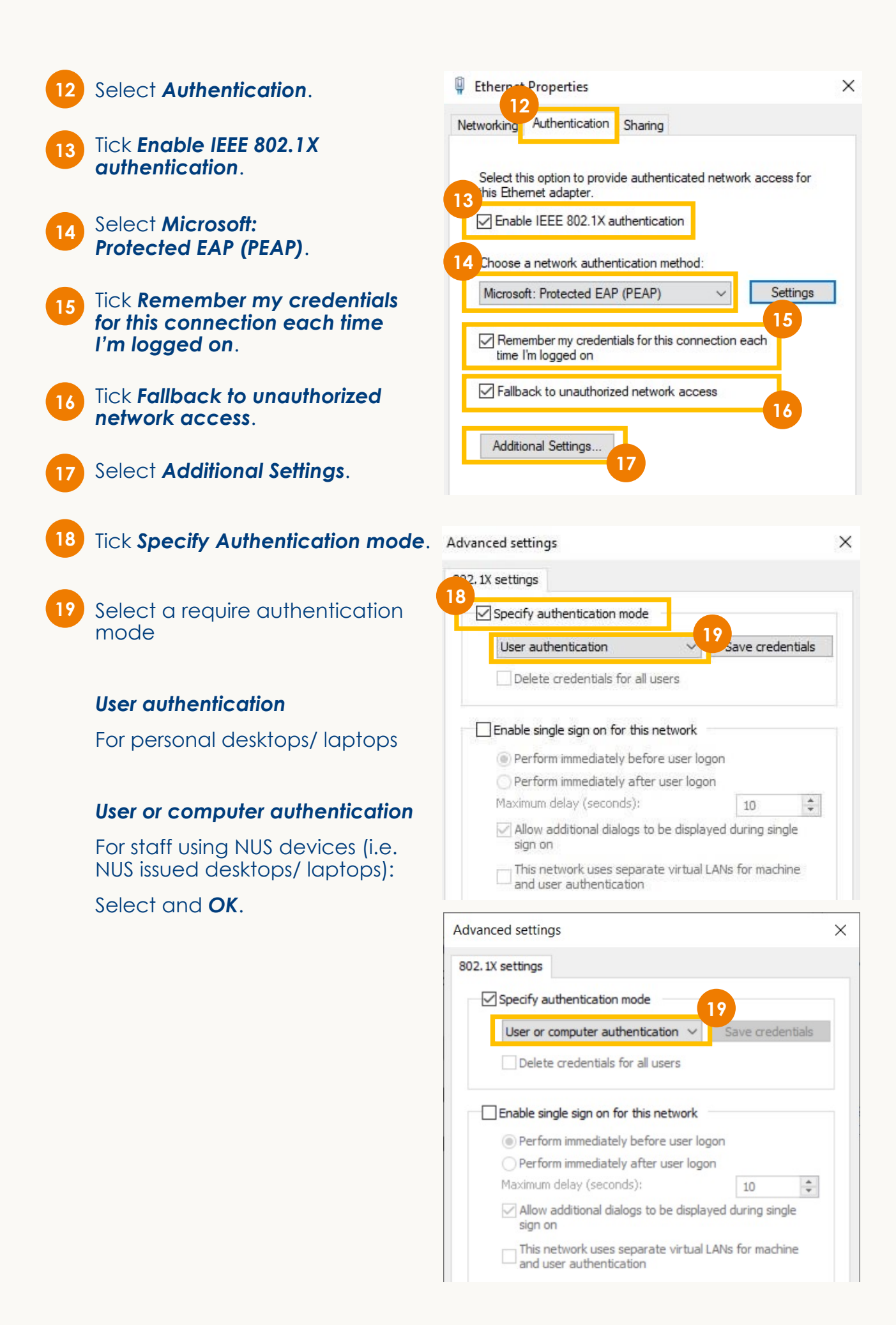

20 Yc

You will be brought back to the Ethernet Properties Window. Select **Settings**.

| Hernet                            | Properties                                               | ×                                                    |
|-----------------------------------|----------------------------------------------------------|------------------------------------------------------|
| Networking                        | Authentication                                           | Sharing                                              |
| Select th<br>this Ethe<br>C Enabl | nis option to provid<br>met adapter.<br>e IEEE 802.1X an | de authenticated network access for<br>uthentication |
| Choose<br>Microso                 | a network auther<br>ft: Protected EAF                    | ritication method: 20<br>P (PEAP) V Settings         |
| Reme<br>time                      | ember my credent<br>'m logged on                         | tials for this connection each                       |
| Fallba                            | ack to unauthoriz                                        | ed network access                                    |
| Additio                           | onal Settings                                            |                                                      |

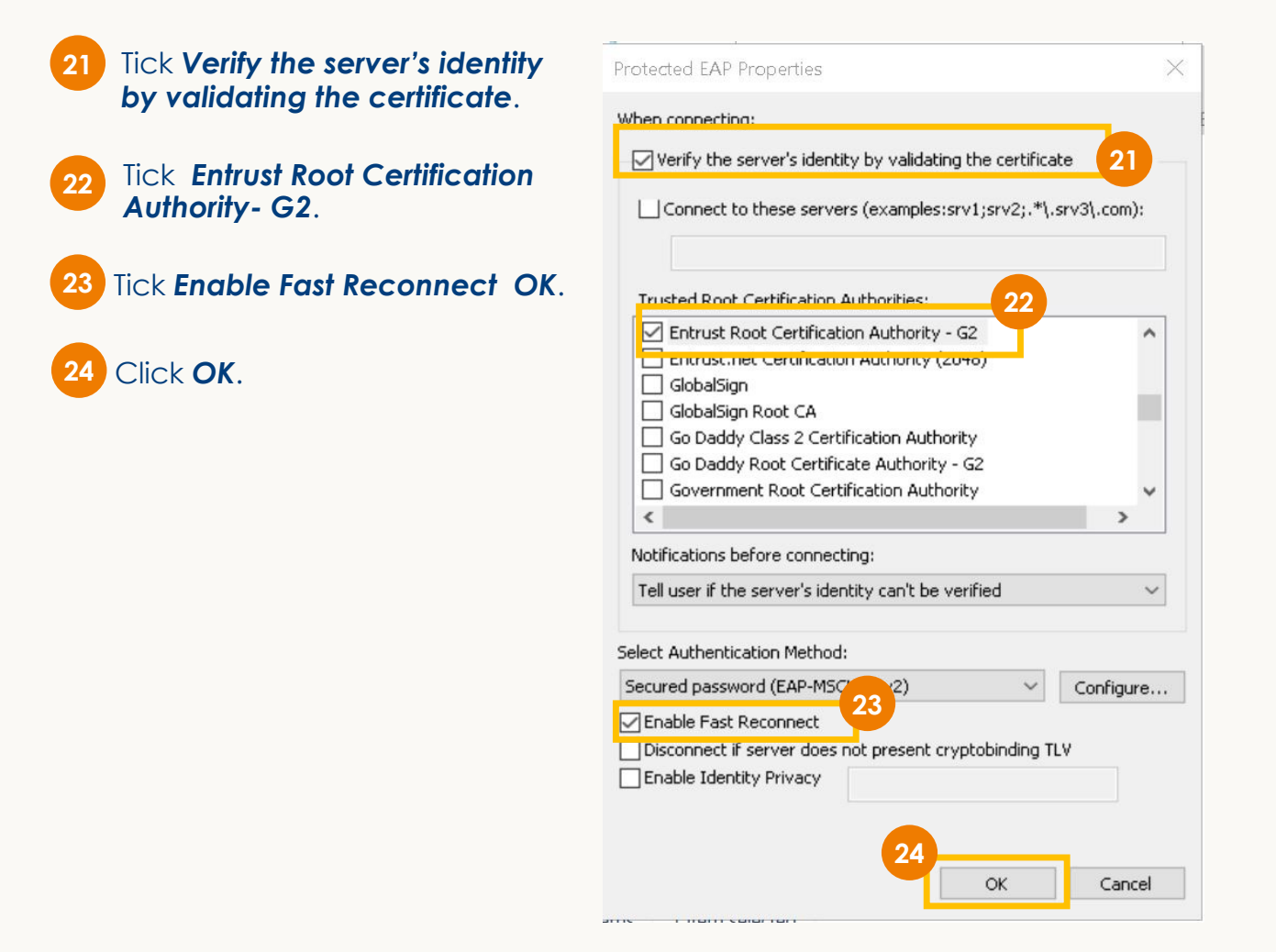

5

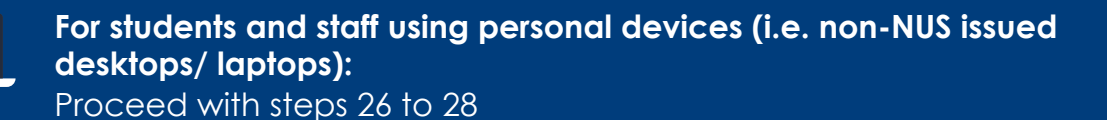

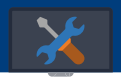

For staff using NUS devices (i.e. NUS issued desktops/ laptops): Skip steps 26 to 28 and proceed to step 29 (page 8)

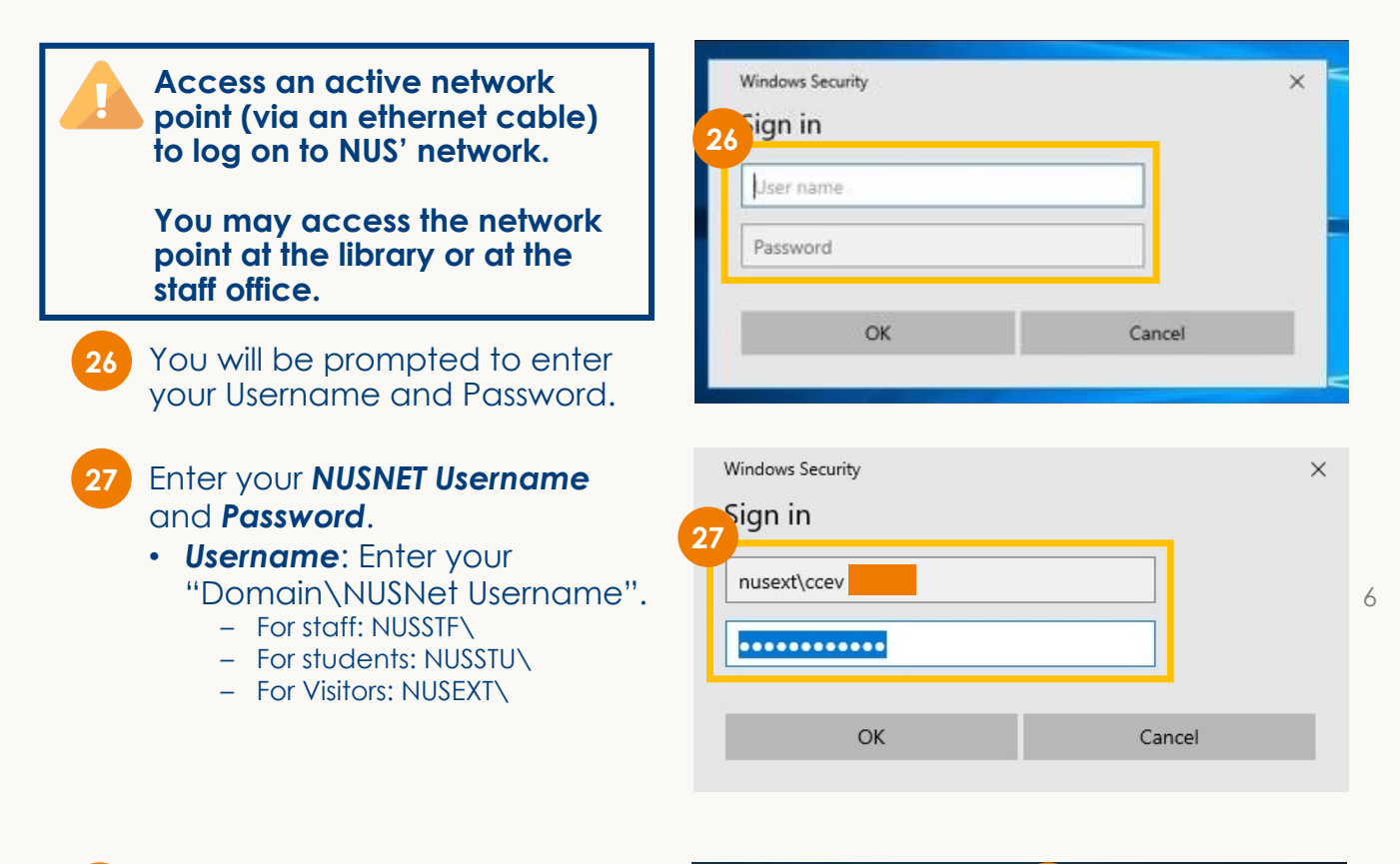

28 Upon entering your NUS' credentials, you will be successfully **connected** to the NUS network.

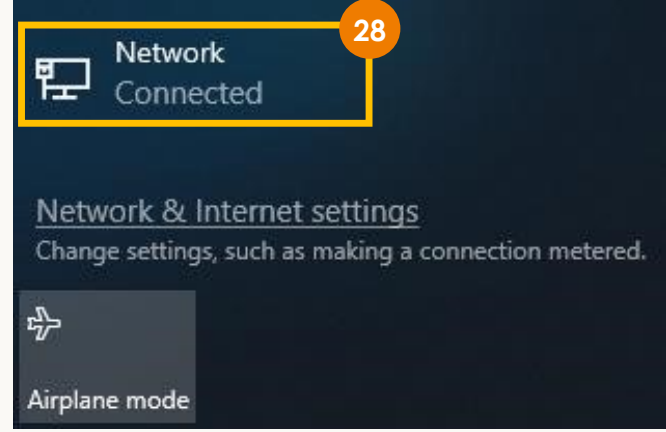

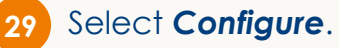

| Protected EAP Properties                                                                                                    | ×   |
|----------------------------------------------------------------------------------------------------|-----|
| When connecting:                                                                                                    |     |
| Verify the server's identity by validating the certificate                                                                                                    |     |
| Connect to these servers (examples:srv1;srv2;.*\.srv3\.com                                                                                                    | ):  |
| Trusted Root Certification Authorities:                                                                                                    |     |
| Entrust Root Certification Authority - G2 Entrust.net Certification Authority (2048) GlobalSign GlobalSign Root CA Go Daddy Class 2 Certification Authority Go Daddy Root Certificate Authority - G2 Government Root Certification Authority  Notifications before connecting: | ~   |
| Select Authentication Method:                                                                                                    | ~   |
| Secured password (EAP-MSCHAP v2)                                                                                                    | re  |
| Enable Fast Reconnect     Disconnect if server does not present cryptobinding TLV     Enable Identity Privacy     OK Can                                                                                                    | cel |

30

Tick Automatically use my Windows logon name and password (and domain if any).

| Protected EA                            | P Properties                                                                |                                |           | 3               |
|-----------------------------------------|-----------------------------------------------------------------------------|--------------------------------|-----------|-----------------|
| EAP MSCHA                               | APv2 Properties                                                             | 5                              | $\times$  |                 |
| 0 <sup>then</sup> conne                 | ecting:<br>atically use my V<br>ord (and domain                             | Vindows logon name<br>if any). | e and     | :<br>v. (.com): |
|                                         | ОК                                                                          | Cancel                         |           | _               |
| DigiCer DigiCer DigiCer DigiCer DigiCer | t Assured ID Ro<br>t Global Root CA<br>t Global Root G2<br>t High Assurance | ot CA<br>2<br>e EV Root CA     |           | ×               |
| Notifications                           | before connect                                                              | ing:                           |           |                 |
| Tell user if                            | the server's iden                                                           | tity can't be verifie          | d         | ~               |
| Select Authen                           | tication Method:                                                            |                                |           |                 |
| Secured pass                            | word (EAP-MSC                                                               | HAP v2)                        | ~         | Configure       |
| Enable Fas Disconnect Enable Ide        | it Reconnect<br>t if server does r<br>ntity Privacy                         | not present cryptob            | inding TL | N               |

| Access an active network<br>point (via an ethernet cable)<br>to log on to NUS' network.<br>You may access the network<br>point at the library or at the<br>staff office.                                               | Windows Security<br>30 Tign in<br>User name<br>Password                                    | × |
|----------------------------------------------------------------------------------------------------|--------------------------------------------------------------------------------------------|---|
| 30 You will be prompted to enter your Username and Password.                                                                                                    | OK Cancel                                                                                  |   |
| <ul> <li>Enter your NUSNET Username<br/>and Password.</li> <li>Username: Enter your<br/>"Domain\NUSNet Username".</li> <li>For staff: NUSSTF\</li> <li>For students: NUSSTU\</li> <li>For Visitors: NUSEXT\</li> </ul> | Windows Security         Sign in         nusext\ccev         owned         OK       Cancel | × |

31 Upon entering your NUS' credentials, you will be successfully **connected** to the NUS network.

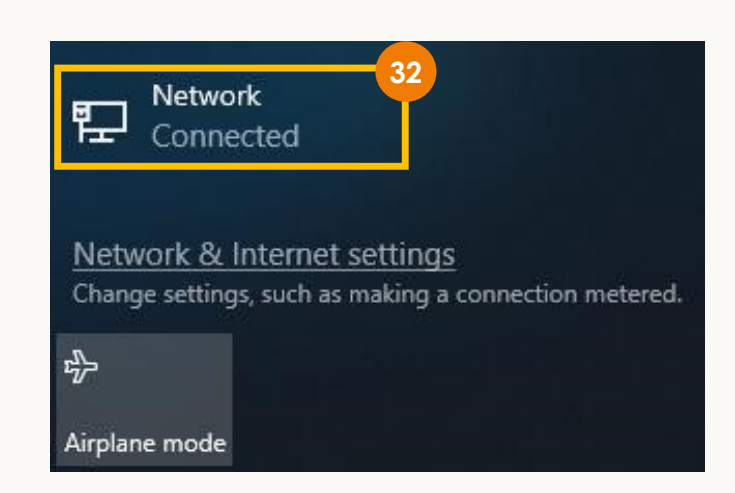

For clarification or assistance, contact NUS Next Gen Campus Network Helpdesk at [insert helpdesk number] or [insert email]